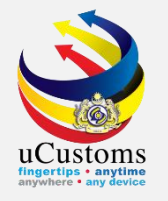

### Resource Planning

Resource Allocation Officer

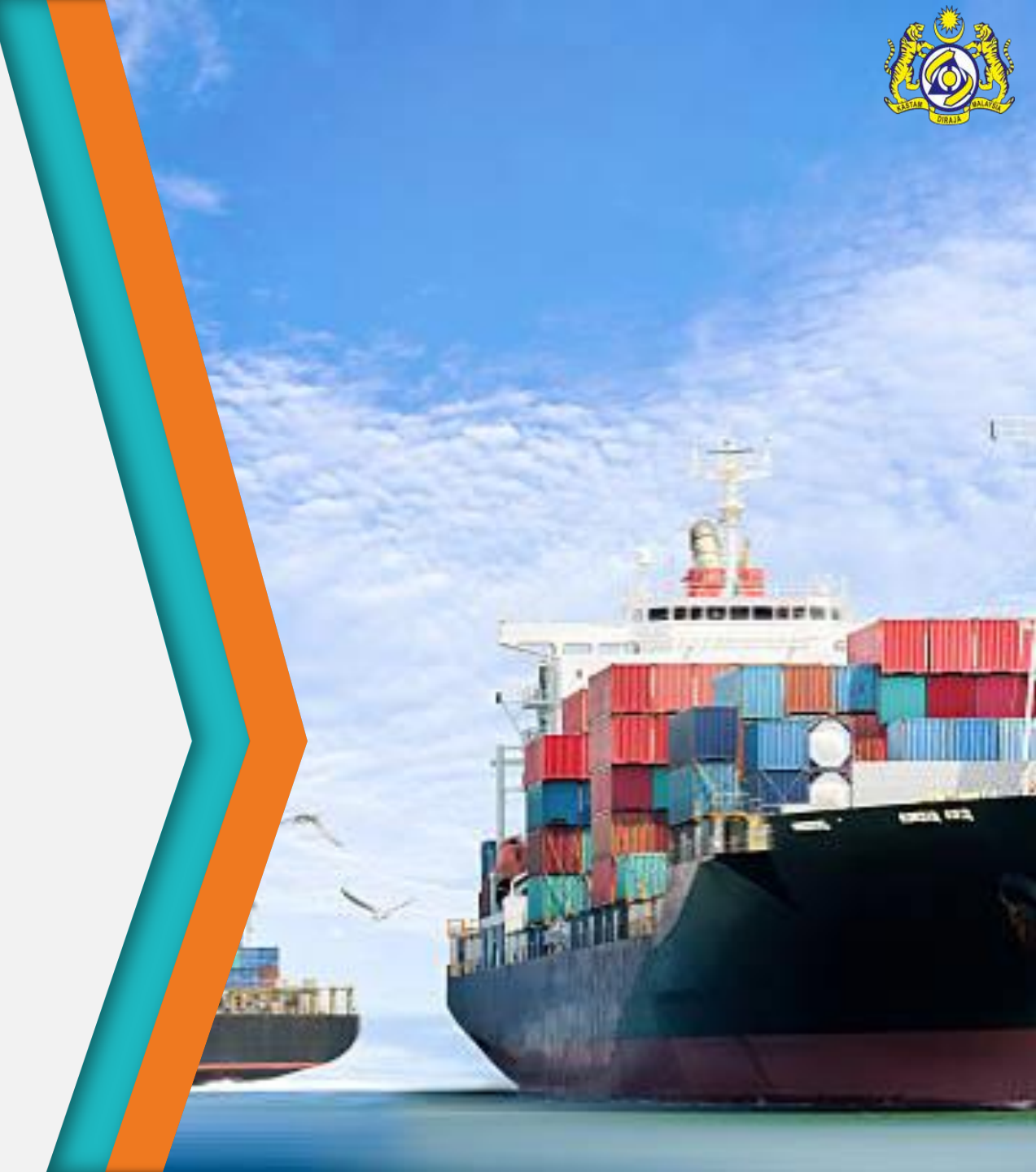

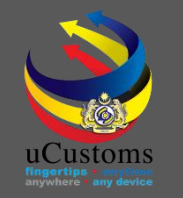

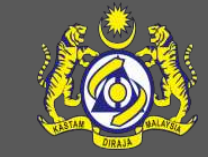

### Features in Resource Planning Module

- Create User Groups Management.
- Create Shift Configuration.
- Create Duty Roster.
- Create Customs Station Locations.

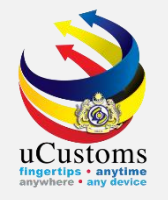

### Create User Groups Management

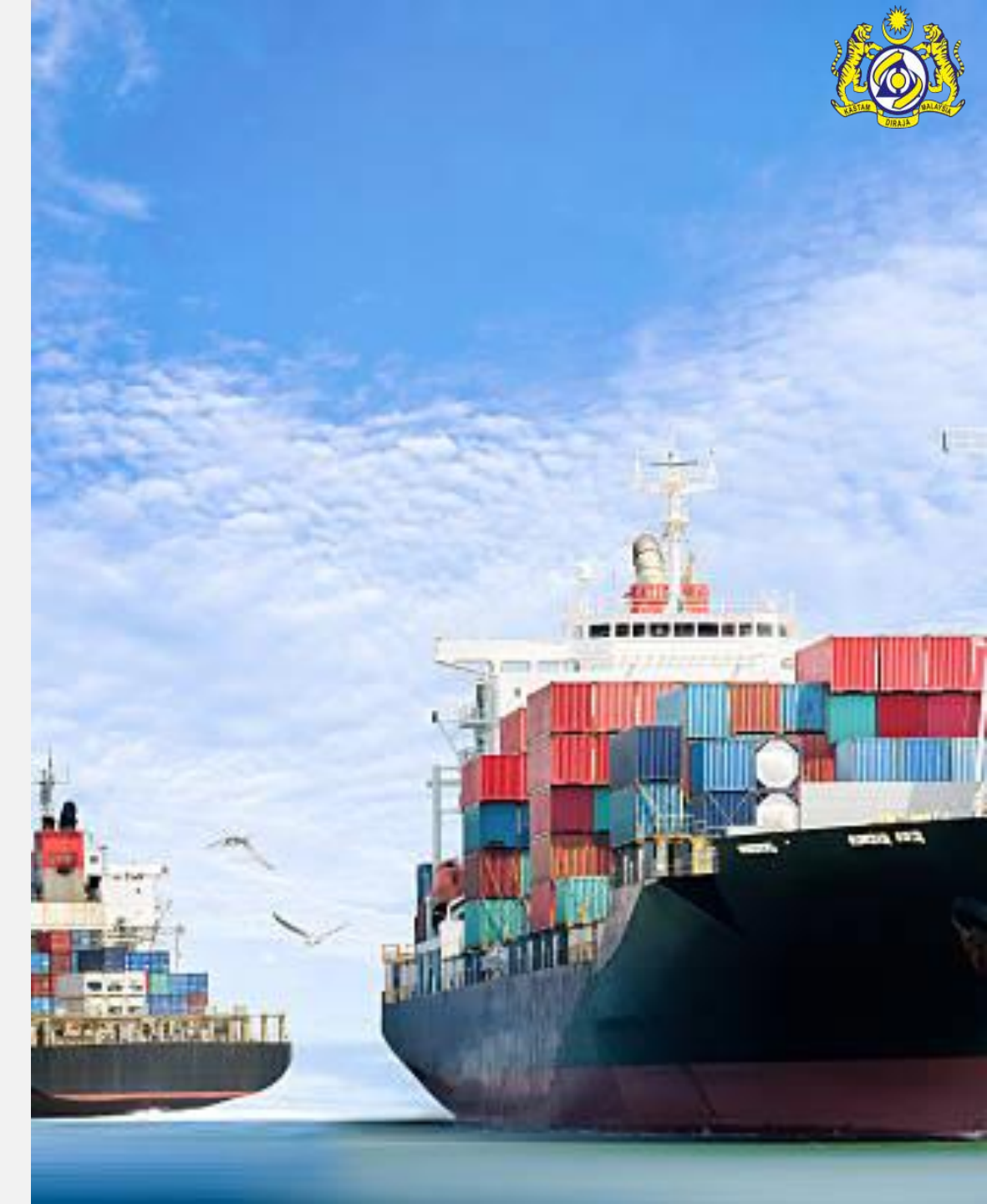

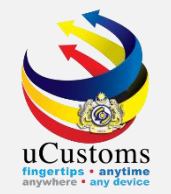

Go to "**Resource Planning**" menu → click on "**User Groups**" submenu.

| <b>4</b> |                           | <b>S</b><br>ysiar | OTTS<br>Customs Department | Customs Station : B18 - PELABUHAN BARAT, SELANGOR  <br>User Profile : Resource Allocation Officer | ŀ |
|----------|---------------------------|-------------------|----------------------------|---------------------------------------------------------------------------------------------------|---|
| *   🖂    | » RESOURCE PLANNING       |                   |                            | <>>>                                                                                              | Ş |
|          | User Groups               | Q                 | ■ INBOX NOTIFICATIONS      |                                                                                                   |   |
|          | Shift Configuration       |                   | NO RECORDS AVAILABLE       |                                                                                                   |   |
|          | Duty Roster               |                   |                            |                                                                                                   |   |
|          | Customs Station Locations |                   |                            |                                                                                                   |   |
|          |                           |                   |                            |                                                                                                   |   |
|          |                           |                   |                            |                                                                                                   |   |
|          |                           |                   |                            |                                                                                                   |   |

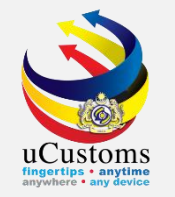

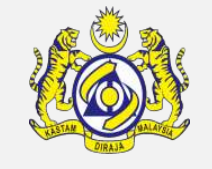

The **User Groups Management List** appears. To create new user group, click "+" button. To delete a record from the list, select it and click 🖻 . Records only in Created and Modified states can be deleted.

| Login 1d : myacr020@customs.gov<br>Customs Station : B18 - PELABUR<br>User Profile : Resource Allocation |             |         |                     |                           |                                 |               |                 |          |               |
|----------------------------------------------------------------------------------------------------|-------------|---------|---------------------|---------------------------|---------------------------------|---------------|-----------------|----------|---------------|
| A I I → RESOURCE PLANNING                                                                                |             |         |                     |                           |                                 |               |                 |          | < > ×         |
| Q Search                                                                                                 | <b>≣</b> ∪: | SER GRO | UPS MANAGEMENT LIST |                           |                                 |               |                 |          | ٦             |
| Group Name                                                                                               |             | No.     | Group Name          | Customs Station           | Department/Division/Branch/Unit | Process       | Task Assignment | Status   | View / Edit   |
| %                                                                                                    |             | 1       | SUPPORT TRAINING    | PELABUHAN BARAT, SELANGOR | Inspections Dept                | INSP-Training | Manual          | Modified | đ             |
| Customs Station %                                                                                        | î           | +       |                     | « < Page 1 Of             | 1 Total 1 Item(s) > >           |               |                 | Items (  | per list 10 🔻 |
| Department/Division/Branch/Unit                                                                          |             |         |                     |                           |                                 |               |                 |          |               |
| SELECT THE VALUE                                                                                         |             |         |                     |                           |                                 |               |                 |          |               |
| Process                                                                                                  |             |         |                     |                           |                                 |               |                 |          |               |

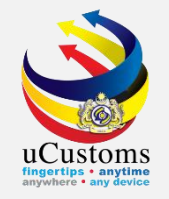

The **User Groups Management** screen appears. Fill in all the mandatory fields and click "**Create**" button once all the required details are entered..

| USER GROUPS MANAGEMENT         |                                 |                                    |                    | STATUS : NEW 🇮 🗖 |
|--------------------------------|---------------------------------|------------------------------------|--------------------|------------------|
| Group Name                     | * RESOURCE PLANNING             | Created Date                       | * 20-06-2019       |                  |
| Customs Station                | B18 - PELABUHAN BARAT, SELANGOR | Department/Division/Branch/Unit    | * INSPECTIONS DEPT | Ŧ                |
| Process                        | * INSPECTION                    | Task Assignment                    | * MANUAL           | •                |
| Direction                      | * IMPORT/EXPORT                 | Request Assignment (Per Iteration) |                    |                  |
| Stop Task Assignment (In Mins) |                                 | Maximum Workload                   |                    |                  |
| Group Type                     | 🕑 Low 🕜 Medium 🕜 High           |                                    |                    |                  |
|                                |                                 |                                    |                    |                  |
|                                |                                 | Create Back                        |                    |                  |

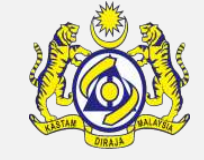

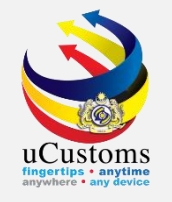

The **status** of the user group changes to **CREATED**. The Users List section appears below. Click **b** button to associate users.

| USER GROUPS MANAGEMENT         |                               |                                    |                    | STATUS : CREATED 🚦 🗖 |
|--------------------------------|-------------------------------|------------------------------------|--------------------|----------------------|
| Group Name                     | * RESOURCE PLANNING           | Created Date                       | * 20-06-2019       | <b>*</b>             |
| Customs Station                | B18-PELABUHAN BARAT, SELANGOR | Department/Division/Branch/Unit    | * INSPECTIONS DEPT | Ŧ                    |
| Process                        | * INSPECTION V                | Task Assignment                    | * MANUAL           | Ŧ                    |
| Direction                      | * IMPORT/EXPORT •             | Request Assignment (Per Iteration) |                    |                      |
| Stop Task Assignment (In Mins) |                               | Maximum Workload                   |                    |                      |
| Group Type                     | 🖉 Low 🕑 Medium 🕑 High         |                                    |                    |                      |
| Q USERS LIST                   |                               |                                    |                    |                      |
| NO RECORDS AVAILABLE           |                               |                                    |                    |                      |
|                                |                               | Save Back                          |                    |                      |

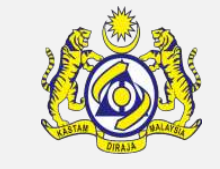

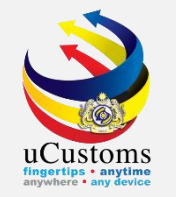

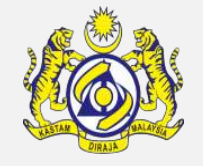

The **Users List** screen appears. Select users by ticking on the **checkbox** or enter Full Name, Customs Station, Profile and/or Organization Name and click "Search". After that select the checkbox and click 🔲 button to save the selection.

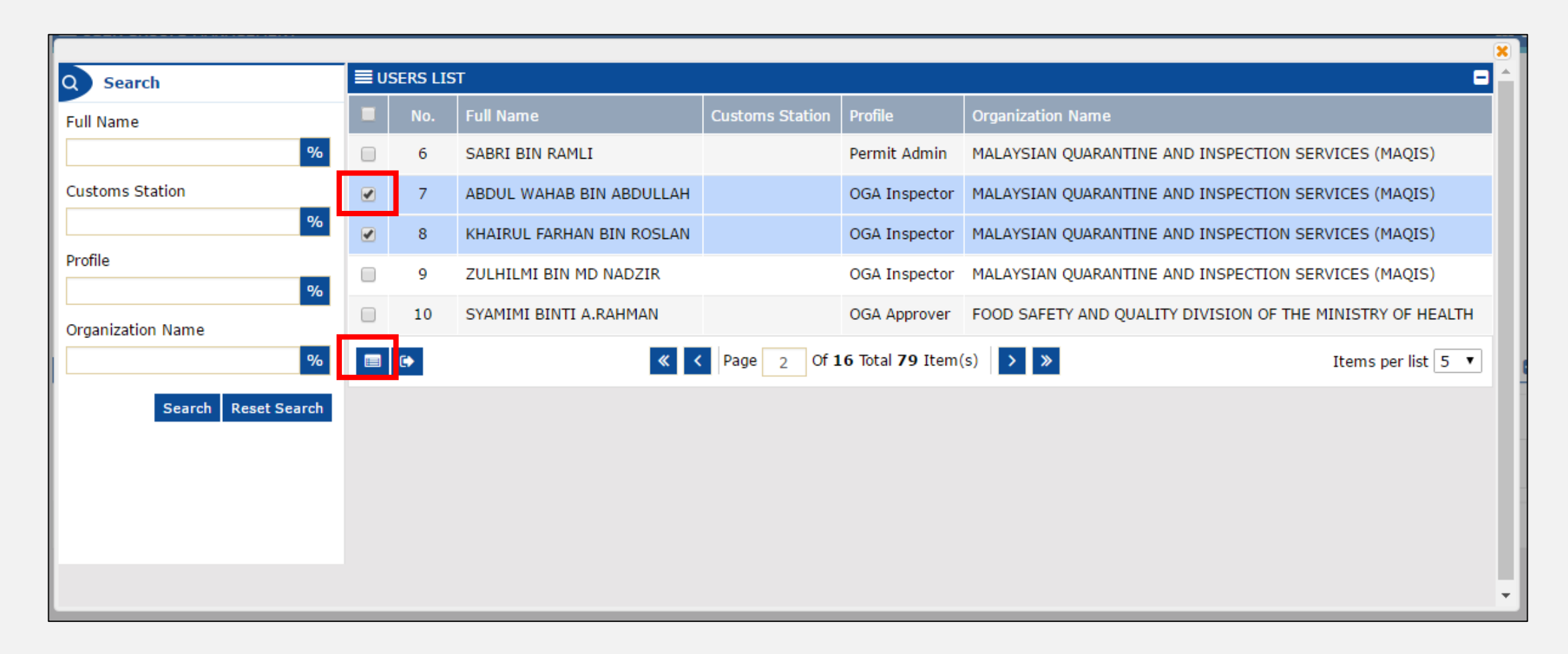

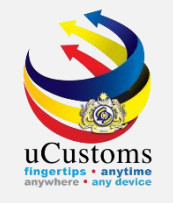

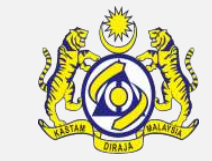

The selected users now appear on the **Users List** section. To disassociate the associated user, select the record and click 3. Once the Users are associated, Resource Allocation Officer can categorize the user as either Group Leader or Users from the User Type dropdown list. Click "Save" to save the changes or click "Back" to navigate back to the User Group Management List.

| USER USER                        | GROUPS                                    | MANAGEMENT        |                     |                                       |                                    |               | STATUS : MODIFIED |     |  |  |  |
|----------------------------------|-------------------------------------------|-------------------|---------------------|---------------------------------------|------------------------------------|---------------|-------------------|-----|--|--|--|
| Group N                          | ame                                       | :                 | * RESOURCE PLANNING |                                       | Created Date                       | * 20-06-2019  | <b></b>           |     |  |  |  |
| Customs                          | Customs Station B18-PELABUHAN BARAT, SELA |                   |                     | NGOR                                  | Department/Division/Branch/Unit    | * INSPECTIONS | DEPT              |     |  |  |  |
| Process                          | Process * INSPECTION                      |                   |                     | v                                     | Task Assignment                    | * MANUAL      | ٣                 |     |  |  |  |
| Directior                        | Direction * IMPORT/EXPORT                 |                   | * IMPORT/EXPORT     | •                                     | Request Assignment (Per Iteration) |               |                   |     |  |  |  |
| Stop Task Assignment (In Mins)   |                                           |                   |                     |                                       | Maximum Workload                   |               |                   |     |  |  |  |
| Group Type 🖉 Low 🖉 Medium 🕑 High |                                           |                   |                     |                                       |                                    |               |                   |     |  |  |  |
| Q USER                           | RS LIST                                   |                   |                     |                                       |                                    |               |                   | 0   |  |  |  |
|                                  | No.                                       | Full Name         |                     | Profile                               | Department/Division/Branch/Unit    |               | User Type         |     |  |  |  |
|                                  | 1                                         | KHAIRUL FARHAN BI | N ROSLAN            | OGA Inspector                         | MAQIS WILAYAH TENGAH               |               | GROUP LEADER      | •   |  |  |  |
|                                  | 2                                         | ABDUL WAHAB BIN A | ABDULLAH            | OGA Inspector                         | MAQIS WILAYAH TENGAH               |               | GROUP LEADER      |     |  |  |  |
| <u>\$</u> 3 9                    | 8                                         |                   | « < P               | age 1 Of <b>1</b> Total <b>2</b> Iter | m(s) > >                           |               | Items per list 5  | 5 • |  |  |  |
|                                  | Save Back                                 |                   |                     |                                       |                                    |               |                   |     |  |  |  |

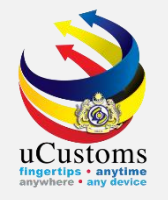

### Create Shift Configuration

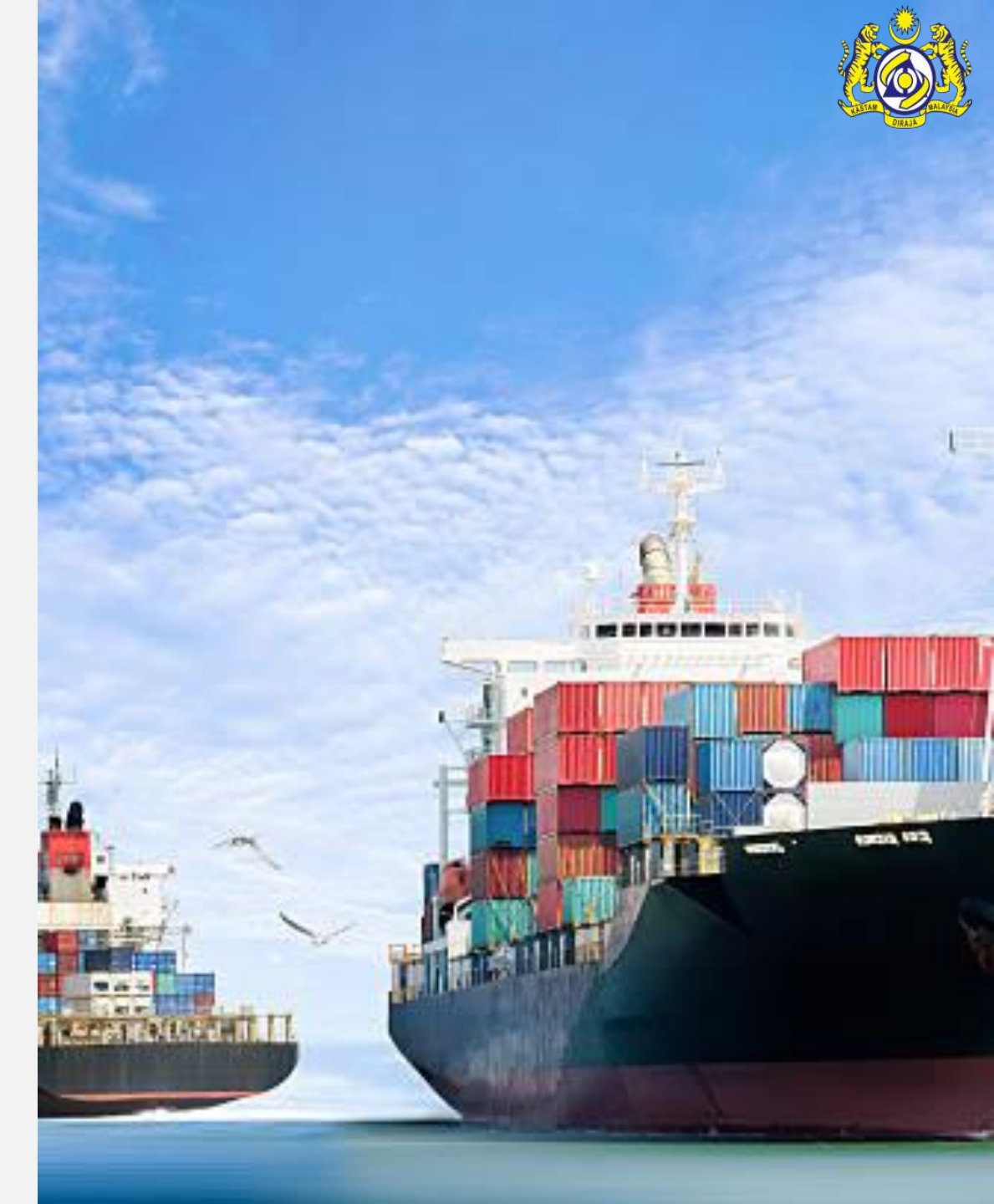

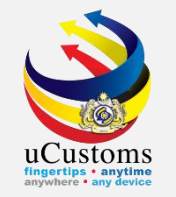

#### Next, go to "**Resource Planning**" menu → click on "**Shift Configuration**" submenu.

|             |                                 | Royal Malaysia | n Customs Department |                       |                                    | User Pr       | User Profile : Resource Allocation Officer |              |  |
|-------------|---------------------------------|----------------|----------------------|-----------------------|------------------------------------|---------------|--------------------------------------------|--------------|--|
| » RES       |                                 | ANNING         |                      |                       |                                    |               |                                            |              |  |
| 🔳 User      | r Groups                        |                |                      |                       |                                    |               | STATUS : M                                 | ODIFIED 🇮 🗖  |  |
| G Shift     | G Shift Configuration * RESOURC |                |                      |                       | Created Date                       | * 20-06-2019  |                                            | <b>#</b>     |  |
| c Duty      | y Roster                        |                | B18-PELABUHAN BARAT, | SELANGOR              | Department/Division/Branch/Unit    | * INSPECTIONS | DEPT                                       |              |  |
| Cust<br>Pi  | toms Stati                      | on Locations   | * INSPECTION         | Ŧ                     | Task Assignment                    | * MANUAL      |                                            | v            |  |
| Direction   |                                 |                | * IMPORT/EXPORT      | Ŧ                     | Request Assignment (Per Iteration) |               |                                            |              |  |
| Stop Tas    | sk Assignn                      | nent (In Mins) |                      |                       | Maximum Workload                   |               |                                            |              |  |
| Group T     | Type                            |                | 🖉 Low 📝 Medium       | 🖉 High                |                                    |               |                                            |              |  |
| Q USE       | RS LIST<br>No.                  | Full Name      |                      | Profile               | Department/Division/Branch/Unit    |               | User Type                                  | -            |  |
|             | 1                               | KHAIRUL FARHAI | N BIN ROSLAN         | OGA Inspector         | MAQIS WILAYAH TENGAH               |               | GROUP LEADER                               | •            |  |
|             | 2 ABDUL WAHAB BIN ABDULLAH      |                |                      | OGA Inspector         | MAQIS WILAYAH TENGAH               |               | GROUP LEADER                               | *            |  |
| <b>\$</b> 3 | <b>%</b>                        |                | «                    | < Page 1 Of 1 Total 2 | Item(s) > >                        |               | Items                                      | per list 5 🔻 |  |
|             |                                 |                |                      | Sav                   | ve Back                            |               |                                            |              |  |

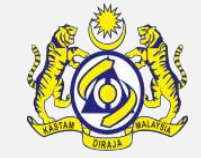

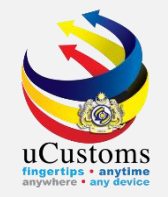

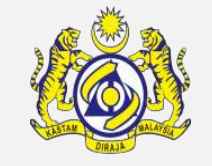

#### The **Shift Configuration List** appears. To create new shift configuration, click "+" button.

| ≣s | HIFT CONFIG | GURATION LIST           |                                 |                 |               |               |            |            |               | •             |
|----|-------------|-------------------------|---------------------------------|-----------------|---------------|---------------|------------|------------|---------------|---------------|
|    | No.         | System Reference No.    | Department/Division/Branch/Unit | Process         | Shift Pattern | No. of Shifts | Start Date | End Date   | Status        | View / Edit   |
|    | 1           | REP-SFC-B10-2019-000003 | Inspections Dept                | INSP-Training   | Office Hours  | 1             | 20-06-2019 | 30-06-2019 | Draft Created |               |
|    | 2           | REP-SFC-B18-2019-000009 | Inspections Dept                | INSP-Training   | 24/7          | 3             | 20-06-2019 | 30-06-2019 | Draft Created |               |
|    | 3           | REP-SFC-B18-2019-000007 | Inspections Dept                | INSP-Training   | Office Hours  | 1             | 20-06-2019 | 31-07-2019 | Activated     |               |
| Û  | +           |                         | « < Page 1 Of 1                 | Total 3 Item(s) | > >>          |               |            |            | Items         | per list 10 🔻 |

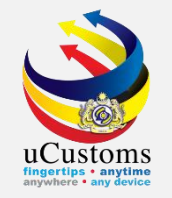

The **Shift Configuration Form** appears. Fill in all the mandatory fields and once all the required details are entered, click "**Create**" button.

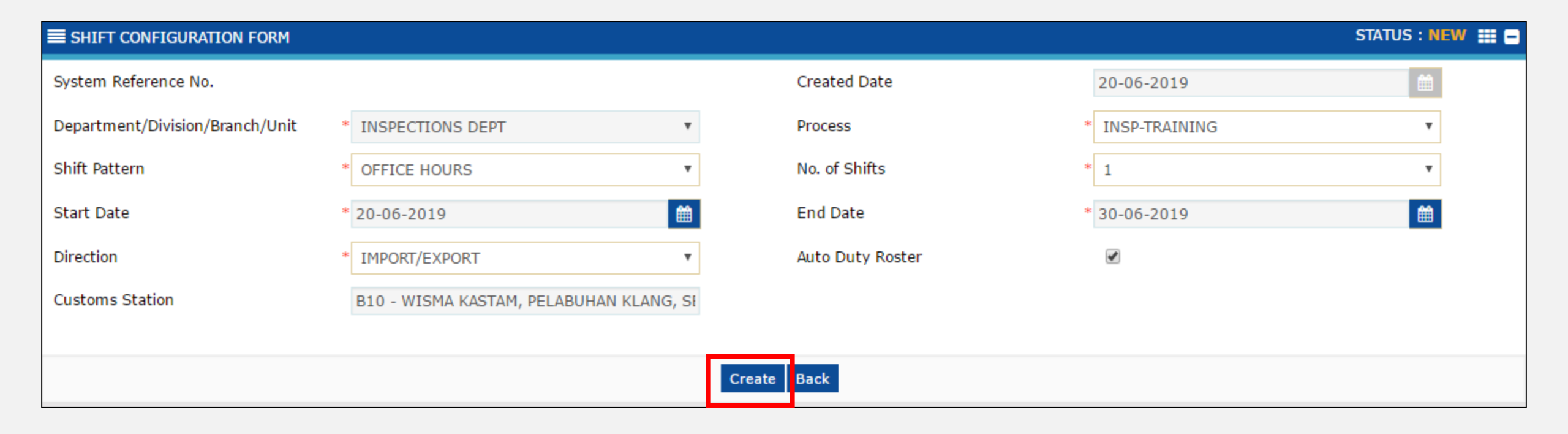

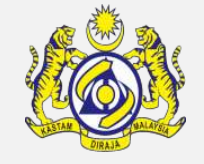

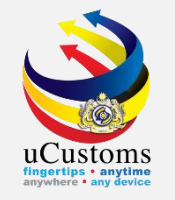

The **status** of the shift configuration changes to **Draft Created**. The **Shift List** section appears below. Click "+" button.

| SHIFT CONFIGURATION FORM        |                                        |                    | STATU                                   | IS : DRAFT CREATED 📰 ( |
|---------------------------------|----------------------------------------|--------------------|-----------------------------------------|------------------------|
| System Reference No.            | REP-SFC-B10-2019-000003                | Created Date       | 20-06-2019                              | <b></b>                |
| Department/Division/Branch/Unit | * INSPECTIONS DEPT                     | Process            | * INSP-TRAINING                         | T                      |
| Shift Pattern                   | * OFFICE HOURS                         | No. of Shifts      | * 1                                     | T                      |
| Start Date                      | * 20-06-2019                           | End Date           | * 30-06-2019                            | <b></b>                |
| Direction                       | * IMPORT/EXPORT                        | Auto Duty Roster   | I A A A A A A A A A A A A A A A A A A A |                        |
| Customs Station                 | B10 - WISMA KASTAM, PELABUHAN KLANG, S | E                  |                                         |                        |
| SHIFT LIST                      |                                        |                    |                                         |                        |
| NO RECORDS AVAILABLE            |                                        |                    |                                         |                        |
| <b>e</b> +                      |                                        |                    |                                         |                        |
|                                 |                                        | Save Activate Back |                                         |                        |

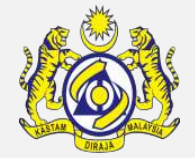

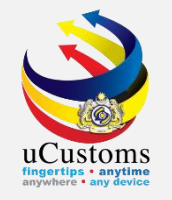

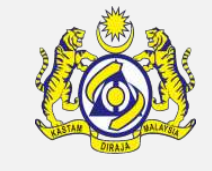

The **Shifts** screen appears. Fill in all mandatory fields and once all the required details are entered, click "**Create**" button.

| ≡ SHIFTS                        |                                           |                  |                     | STATUS : NEW - |
|---------------------------------|-------------------------------------------|------------------|---------------------|----------------|
| Shift Name                      | * SHIFT RP                                | Created Date     | * 20-06-2019        | <b></b>        |
| Department/Division/Branch/Unit | * INSPECTIONS DEPT                        | Process          | * INSP-TRAINING     | Ŧ              |
| Direction                       | IMPORT/EXPORT                             | Group Name       | * RESOURCE PLANNING |                |
| Customs Station                 | * B10 - WISMA KASTAM, PELABUHAN KLANG, SI | State            | * SELANGOR          |                |
| Start Time (HH:MM)              | * 05 ▼ 00 ▼                               | End Time (HH:MM) | * 23 ▼ 00 ▼         |                |
| SHIFT WEEK OFFS                 |                                           |                  |                     |                |
| 🔲 Saturday                      | 🔲 Sunday                                  | Mon day          | 🔲 Tuesday           |                |
| 🔲 Wednesday                     | 🔲 Thursday                                | Eriday           |                     |                |
|                                 |                                           |                  |                     |                |
|                                 |                                           | Create Back      |                     |                |

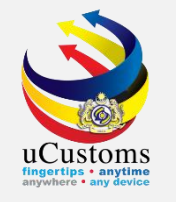

The **Shifts** form refreshes with **Created** status. In the **Shift Supervisor** section, click sociate the available supervisor.

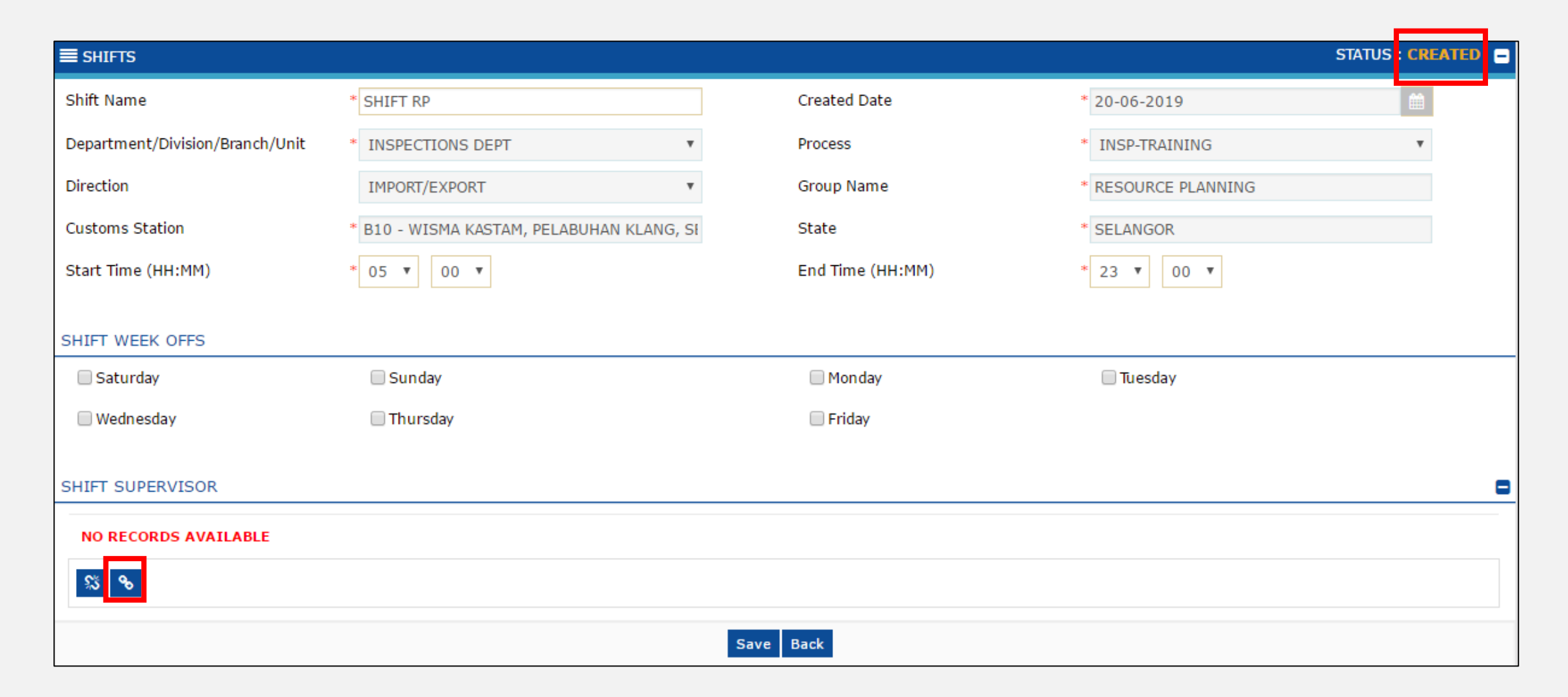

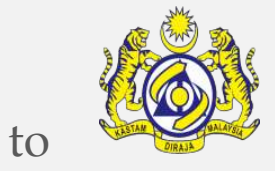

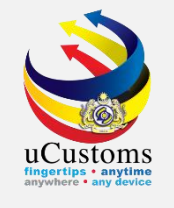

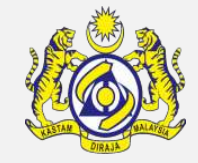

The **Shift Supervisors List** appears. Select the checkbox in the list or enter the Full Name in the search field, and click "**Search**". Click **I** to save the selection.

|   |                     |          |         |              | CT.          |                         |                     |
|---|---------------------|----------|---------|--------------|--------------|-------------------------|---------------------|
|   | Q Search            |          | HIFT SU | PERVISORS LI | 51           |                         |                     |
|   | Full Name           | <b>N</b> | No.     | Full Name    |              | Posting Name            |                     |
|   | %                   |          | 1       | myacr8       |              | Registration Officer    |                     |
|   | Search Reset Search |          | 2       | myacr9       |              | Desk Officer (14(2))    |                     |
| 1 |                     |          | •       |              | « < Page 1 C | f 1 Total 2 Item(s) > > | Items per list 10 🔻 |
|   |                     |          |         |              |              |                         |                     |
|   |                     |          |         |              |              |                         |                     |
|   |                     |          |         |              |              |                         |                     |
| , |                     |          |         |              |              |                         |                     |
|   |                     |          |         |              |              |                         |                     |
|   |                     |          |         |              |              |                         |                     |
|   |                     |          |         |              |              |                         |                     |
|   |                     |          |         |              |              |                         |                     |
|   |                     |          |         |              |              |                         |                     |
|   |                     | _        | _       |              | Bure Bu      | TOIL                    |                     |

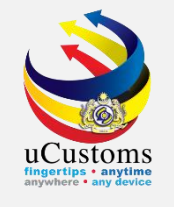

The selected shift supervisors appear on the **Shift Supervisor** section. Click **"Back**" to navigate back to **Shift Configuration Form** screen.

| ■ SHIFTS                                                 | 5                         |                                |             |                           |                  |              |                           |                      | STATUS : CREATED - |  |  |
|----------------------------------------------------------|---------------------------|--------------------------------|-------------|---------------------------|------------------|--------------|---------------------------|----------------------|--------------------|--|--|
| Shift Nam                                                | ne                        |                                | * SHIFT RP  |                           |                  | Created Date |                           | * 20-06-2019         | <b>#</b>           |  |  |
| Departme                                                 | ent/Divi                  | sion/Branch/Unit               | * INSPECTIO | NS DEPT                   |                  | Process      |                           | * INSP-TRAINING      | Ŧ                  |  |  |
| Direction                                                | Direction IMPORT/EXPORT • |                                |             |                           | Group Name       |              | * RESOURCE PLANNING       |                      |                    |  |  |
| Customs Station * B10 - WISMA KASTAM, PELABUHAN KLANG, S |                           | 1A KASTAM, PELABUHAN KLANG, SI | E           | State                     |                  | * SELANGOR   |                           |                      |                    |  |  |
| Start Time (HH:MM) *                                     |                           | * 05 •                         | 00 🔻        |                           | End Time (HH:MM) |              | * 23 <b>v</b> 00 <b>v</b> |                      |                    |  |  |
|                                                          |                           |                                |             |                           |                  |              |                           |                      |                    |  |  |
| SHIFT WE                                                 | EEK OF                    | FS                             |             |                           |                  |              |                           |                      |                    |  |  |
| 🗌 Satur                                                  | rday                      |                                | 🗌 Sunday    | 🗌 Sunday                  |                  | 🗌 Monday     |                           | 🗌 Tuesday            |                    |  |  |
| 🗌 Wedn                                                   | resday                    |                                | Thursday    |                           |                  | 🗌 Friday     |                           |                      |                    |  |  |
|                                                          |                           |                                |             |                           |                  |              |                           |                      |                    |  |  |
| SHIFT SU                                                 | JPERVI                    | SOR                            |             |                           |                  |              |                           |                      | •                  |  |  |
|                                                          | No.                       | Full Name                      |             | User Profile Display Name |                  |              |                           | Posting Name         |                    |  |  |
|                                                          | 1                         | myacr9                         |             | Desk Officer (14(2))      |                  |              |                           | Desk Officer (14(2)) |                    |  |  |
|                                                          | 2                         | myacr8                         |             | Registration Officer      |                  |              |                           | Registration Officer |                    |  |  |
|                                                          | Sav Back                  |                                |             |                           |                  |              |                           |                      |                    |  |  |

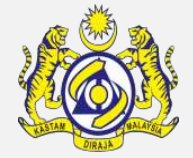

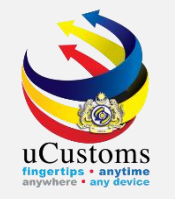

#### The **Shift Configuration Form** appears. Click "**Activate**" to activate the shift configuration.

| ■ SHIFT CONFIGURATION FORM      |                                                                                           |                    |                  | STATUS            | 5 : DRAFT CREATED 🏭 🗖 |  |  |  |  |  |
|---------------------------------|-------------------------------------------------------------------------------------------|--------------------|------------------|-------------------|-----------------------|--|--|--|--|--|
| System Reference No.            | REP-SFC-B10-2019-00                                                                       | 00003              | Created Date     | 20-06-2019        |                       |  |  |  |  |  |
| Department/Division/Branch/Unit | * INSPECTIONS DEPT                                                                        | Ψ.                 | Process          | * INSP-TRAINING   | Ψ.                    |  |  |  |  |  |
| Shift Pattern                   | * OFFICE HOURS                                                                            | Ψ.                 | No. of Shifts    | * 1               | *                     |  |  |  |  |  |
| Start Date                      | * 20-06-2019                                                                              | <b> </b>           | End Date         | * 30-06-2019      |                       |  |  |  |  |  |
| Direction                       | * IMPORT/EXPORT                                                                           | Ψ.                 | Auto Duty Roster | ×.                |                       |  |  |  |  |  |
| Customs Station                 | B10 - WISMA KASTAM, P                                                                     | ELABUHAN KLANG, SI |                  |                   |                       |  |  |  |  |  |
|                                 |                                                                                           |                    |                  |                   |                       |  |  |  |  |  |
| SHIFT LIST                      |                                                                                           |                    |                  |                   | •                     |  |  |  |  |  |
| No. Shift Name                  | Direction                                                                                 | Start Time (HH:MM) | End Time (HH:MM) | Group Name        | View / Edit           |  |  |  |  |  |
| 1 SHIFT RP                      | IMPORT/EXPORT                                                                             | 05:00              | 23:00            | RESOURCE PLANNING | I                     |  |  |  |  |  |
| <b></b>                         | Image: Page 1     Of 1 Total 1 Item(s)     >     >     >     >     Items per list 5     T |                    |                  |                   |                       |  |  |  |  |  |
|                                 |                                                                                           | Save               | Activate Back    |                   |                       |  |  |  |  |  |
|                                 |                                                                                           |                    |                  |                   |                       |  |  |  |  |  |

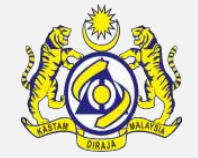

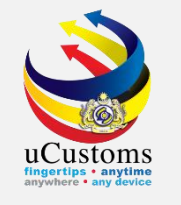

The **Shifts Configuration Form** refreshes with **Activated** status. To deactivate the shift configuration, just click "**Deactivate**" button.

| SHIFT CONFIGURATION F        | ORM         |                      |                |                 |                  |     |                  | STATUS : | ACTIVATED      |   |     |  |   |  |
|------------------------------|-------------|----------------------|----------------|-----------------|------------------|-----|------------------|----------|----------------|---|-----|--|---|--|
| System Reference No.         | REP         | -SFC-B10-2019-0000   | )03            | Ci              | eated Date       |     | 20-06-2019       |          |                |   |     |  |   |  |
| Department/Division/Branch   | /Unit * INS | SPECTIONS DEPT       |                | • Pr            | ocess            |     | * INSP-TRAINING  |          | Ŧ              |   |     |  |   |  |
| Shift Pattern * OFFICE HOURS |             | OFFICE HOURS         |                | OFFICE HOURS    |                  | • N | No. of Shifts    |          | No. of Shifts  |   | * 1 |  | Ŧ |  |
| Start Date                   | * 20-0      | 06-2019              |                | É EI            | nd Date          |     | * 30-06-2019     |          |                |   |     |  |   |  |
| Direction                    | * IMF       | PORT/EXPORT          |                | • At            | ito Duty Roster  |     | ×                |          |                |   |     |  |   |  |
| Customs Station              | B10         | - WISMA KASTAM, PELA | ABUHAN KLANG,  | , Sł Ad         | tivated Date     |     | 20-06-2019       |          |                |   |     |  |   |  |
| SHIFT LIST                   |             |                      |                |                 |                  |     |                  |          |                | • |     |  |   |  |
| No. Shift Nam                | ne Direc    | tion                 | Start Time (HH | I:MM)           | End Time (HH:MM) | G   | Group Name       |          | View / Edit    |   |     |  |   |  |
| 1 SHIFT RP                   | IMPC        | RT/EXPORT            | 05:00          |                 | 23:00            | R   | ESOURCE PLANNING |          | ľ              |   |     |  |   |  |
|                              |             | « < Page             | e 1 Of 1 To    | tal 1 Item(s)   | >                |     |                  | Ite      | ems per list 5 | • |     |  |   |  |
|                              |             |                      |                | Deactivate Prin | Back             |     |                  |          |                |   |     |  |   |  |

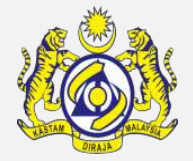

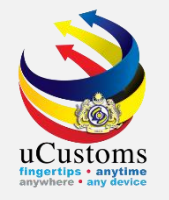

## Create Duty Roster

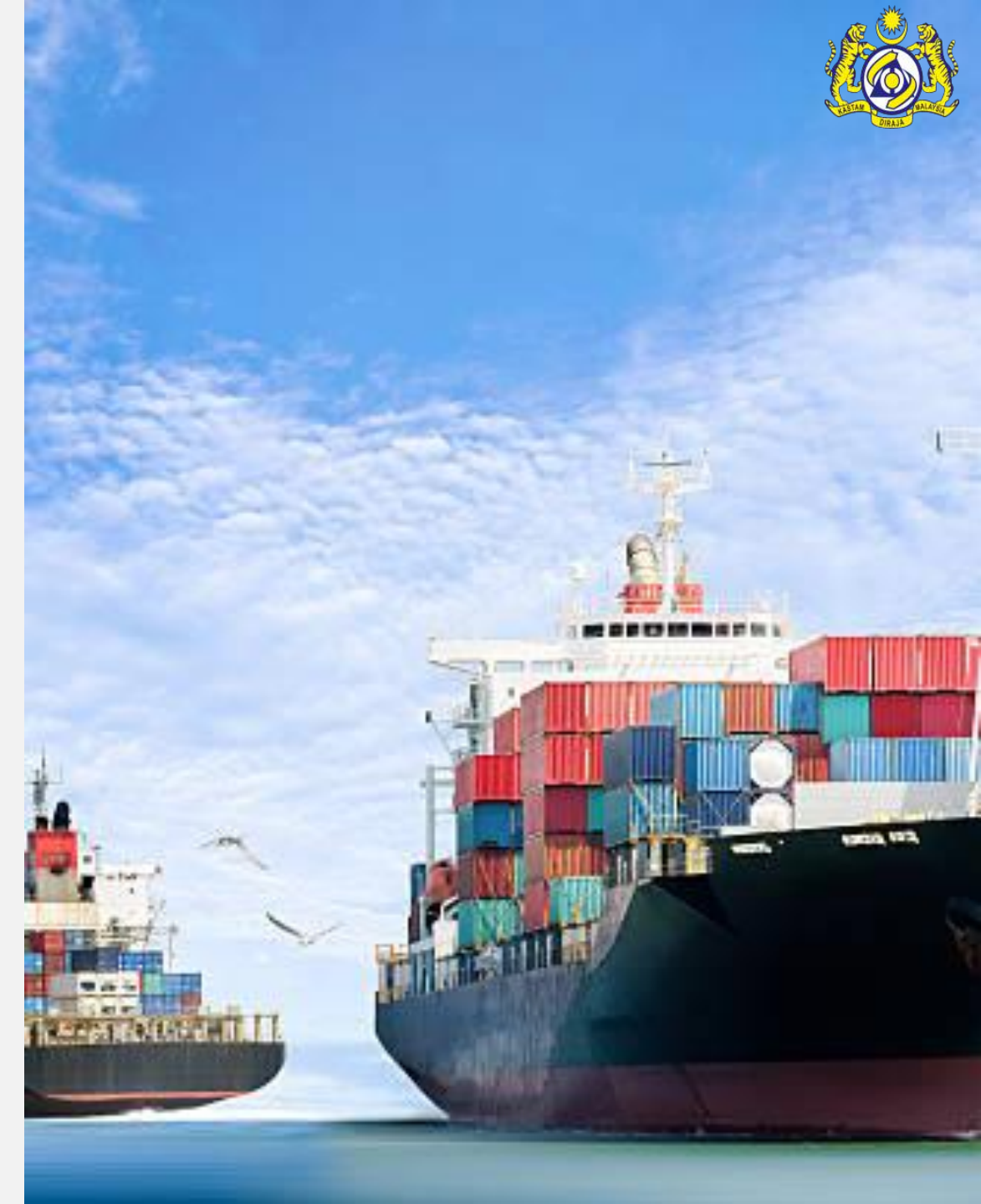

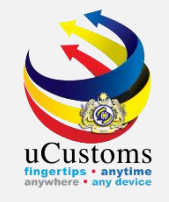

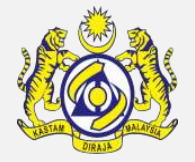

The Duty Roster can be created **manually** or can be **auto-created** based on the Auto Duty Roster selection in the Shift. Duty Roster can be created manually when the User Group Assignment is manual and Auto Duty Roster checkbox is not selected while creating the shift.

On "**Resource Planning**" menu → click on "**Duty Roster**" submenu.

|       | Royal Malaysia                 | n Customs Department    |   | User Profile : Resource Allocation Officer | л, PELABUHAN KLANG, S |                  |
|-------|--------------------------------|-------------------------|---|--------------------------------------------|-----------------------|------------------|
| *   🖂 | » RESOURCE PLANNING            |                         |   |                                            |                       |                  |
|       | User Groups                    |                         |   |                                            | SI                    | ATUS : ACTIVATED |
|       | S Shift Configuration          | REP-SFC-B10-2019-000003 |   | Created Date                               | 20-06-2019            | <b>#</b>         |
|       | D Duty Roster t                | * INSPECTIONS DEPT      | ٣ | Process                                    | * INSP-TRAINING       | ٣                |
|       | Customs Station Locations<br>S | * OFFICE HOURS          | ٣ | No. of Shifts                              | * 1                   | Ŧ                |
|       | Start Date                     | * 20-06-2019            |   | End Date                                   | * 30-06-2019          |                  |
|       | Direction                      | * IMPORT/EXPORT         | * | Auto Duty Roster                           | Ś                     |                  |

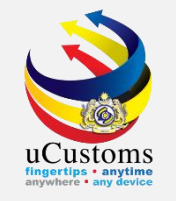

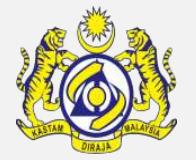

The **Duty Roster List** appears. If **Auto Duty Roster checkbox is selected** means Duty Roster is **auto created** by the system, Resource Allocation Officer can view the Duty Roster from the list or search from the or search icon to find the Duty Roster and click "**View/Edit**" icon to open the Duty Roster. To create the Duty Roster **manually**, click "+" button.

|   | <u>ye</u> | मुष्     | Royal Ma         | laysian Customs Depar | rtment              |                           | 0             | Customs Station : B10 - WISMA KAST<br>User Profile : Resource Allocation Offi | TAM, PELABUHAN | KLANG, SELAI | VGOR   🍑     |
|---|-----------|----------|------------------|-----------------------|---------------------|---------------------------|---------------|-------------------------------------------------------------------------------|----------------|--------------|--------------|
| 4 |           | » RESO   | URCE PLANNING    |                       |                     |                           |               |                                                                               |                |              | < > 5        |
| 0 | 🗏 DUT     | Y ROSTER | LIST             |                       |                     |                           |               |                                                                               |                |              | -            |
|   |           | No.      | Duty Roster Date | Start Date and Time 🗸 | End Date and Time   | Customs Station           | Shift Name    | Department/Division/Branch/Unit                                               | Process        | Status       | View / Edit  |
|   |           | 1        | 19-07-2019       | 19-07-2019 06:00:52   | 19-07-2019 23:59:52 | PELABUHAN BARAT, SELANGOR | SHIFT SUPPORT | Inspections Dept                                                              | INSP-Training  | Activated    |              |
|   |           | 2        | 18-07-2019       | 18-07-2019 06:00:52   | 18-07-2019 23:59:52 | PELABUHAN BARAT, SELANGOR | SHIFT SUPPORT | Inspections Dept                                                              | INSP-Training  | Activated    | ľ            |
|   |           | 3        | 17-07-2019       | 17-07-2019 06:00:52   | 17-07-2019 23:59:52 | PELABUHAN BARAT, SELANGOR | SHIFT SUPPORT | Inspections Dept                                                              | INSP-Training  | Activated    | ľ            |
|   |           | 4        | 16-07-2019       | 16-07-2019 06:00:52   | 16-07-2019 23:59:52 | PELABUHAN BARAT, SELANGOR | SHIFT SUPPORT | Inspections Dept                                                              | INSP-Training  | Activated    | ľ            |
|   |           | 5        | 15-07-2019       | 15-07-2019 06:00:52   | 15-07-2019 23:59:52 | PELABUHAN BARAT, SELANGOR | SHIFT SUPPORT | Inspections Dept                                                              | INSP-Training  | Activated    | đ            |
|   |           | 6        | 14-07-2019       | 14-07-2019 06:00:52   | 14-07-2019 23:59:52 | PELABUHAN BARAT, SELANGOR | SHIFT SUPPORT | Inspections Dept                                                              | INSP-Training  | Activated    | đ            |
|   |           | 7        | 13-07-2019       | 13-07-2019 06:00:52   | 13-07-2019 23:59:52 | PELABUHAN BARAT, SELANGOR | SHIFT SUPPORT | Inspections Dept                                                              | INSP-Training  | Activated    | đ            |
|   |           | 8        | 12-07-2019       | 12-07-2019 06:00:52   | 12-07-2019 23:59:52 | PELABUHAN BARAT, SELANGOR | SHIFT SUPPORT | Inspections Dept                                                              | INSP-Training  | Activated    | đ            |
|   |           | 9        | 11-07-2019       | 11-07-2019 06:00:52   | 11-07-2019 23:59:52 | PELABUHAN BARAT, SELANGOR | SHIFT SUPPORT | Inspections Dept                                                              | INSP-Training  | Activated    | đ            |
|   |           | 10       | 10-07-2019       | 10-07-2019 06:00:52   | 10-07-2019 23:59:52 | PELABUHAN BARAT, SELANGOR | SHIFT SUPPORT | Inspections Dept                                                              | INSP-Training  | Activated    | đ            |
|   | :∎ +      |          |                  |                       | « < Page 1          | Of 5 Total 41 Item(s) > > | I             |                                                                               |                | Items pe     | er list 10 🔻 |
|   |           |          |                  |                       |                     |                           |               |                                                                               |                |              |              |

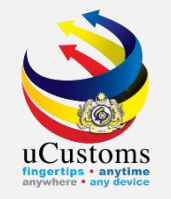

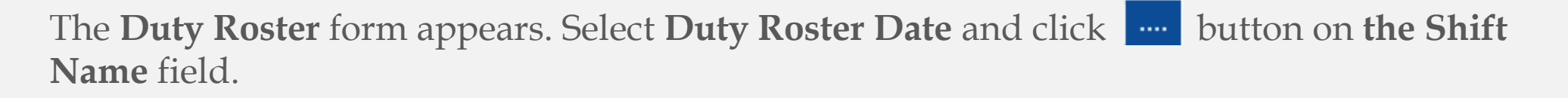

| DUTY ROSTER                     |                           |                   |              | STATUS : NEW 🇮 🗖 |
|---------------------------------|---------------------------|-------------------|--------------|------------------|
| Duty Roster Date                | * 28-06-2019              | Created Date      | * 28-06-2019 | <b></b>          |
| Customs Station                 | * K10 - ALOR SETAR, KEDAH | Shift Name        | *            |                  |
| Department/Division/Branch/Unit |                           | Process           |              |                  |
| Start Date and Time             | ₩ 00 ▼ 00 ▼               | End Date and Time | <b>1</b> 0   | • 00 • 00        |
| System Reference No.            |                           |                   |              |                  |
|                                 |                           |                   |              |                  |
|                                 |                           | Create Back       |              |                  |

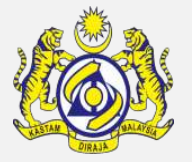

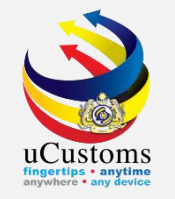

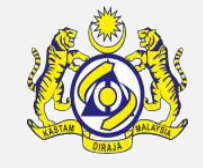

The **Shift List** appears. Click the required **Shift Name** in the Shift List or search for the shift on the **Search** field.

|                                 |     |                   |                             |                                 |                   |                        | X                      |
|---------------------------------|-----|-------------------|-----------------------------|---------------------------------|-------------------|------------------------|------------------------|
| Q Search                        |     | TLIST             |                             |                                 |                   |                        |                        |
| Shift Name                      | No. | Shift Name        | System Reference No.        | Department/Division/Branch/Unit | Process           | Start Date and Time    | End Date and Time      |
| %                               | 1   | SHIFT<br>TRAINING | REP-SFC-K10-2019-<br>000003 | Inspections Dept                | INSP-<br>Training | 28-06-2019<br>05:00:29 | 30-06-2019<br>23:59:29 |
| System Reference No.            | •   |                   | « < Page 1                  | Of 1 Total 1 Item(s) > >>       |                   |                        | Items per list 10 🔻    |
| Department/Division/Branch/Unit |     |                   |                             |                                 |                   |                        |                        |
| SELECT THE VALUE <b>T</b> =     |     |                   |                             |                                 |                   |                        |                        |
| Process                         |     |                   |                             |                                 |                   |                        |                        |
| SELECT THE VALUE                |     |                   |                             |                                 |                   |                        |                        |
| Search Reset Search             |     |                   |                             |                                 |                   |                        |                        |
|                                 |     |                   |                             |                                 |                   |                        |                        |
|                                 |     |                   |                             |                                 |                   |                        |                        |
|                                 |     |                   |                             |                                 |                   |                        |                        |
|                                 |     |                   |                             |                                 |                   |                        |                        |
|                                 |     |                   |                             |                                 |                   |                        |                        |

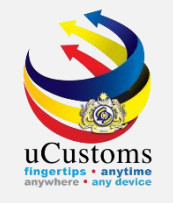

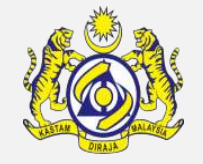

System automatically displays the Department/Division/Branch/Unit, Process, Start Date and Time, End Date and Time, as well as the System Reference No. based on the selected shift configuration. Next, click "**Create**".

| E DUTY ROSTER                   |                           |                   |                  | STATUS : NEW 🇮 🗖 |
|---------------------------------|---------------------------|-------------------|------------------|------------------|
| Duty Roster Date                | * 28-06-2019              | Created Date      | * 28-06-2019     | <b>*</b>         |
| Customs Station                 | * K10 - ALOR SETAR, KEDAH | Shift Name        | * SHIFT TRAINING |                  |
| Department/Division/Branch/Unit | Inspections Dept          | Process           | INSP-Training    |                  |
| Start Date and Time             | 28-06-2019 105 • 00 •     | End Date and Time | 28-06-2019       | s ▼ 59 ▼         |
| System Reference No.            | REP-SFC-K10-2019-000003   |                   |                  |                  |
|                                 |                           |                   |                  |                  |
|                                 |                           | Create Back       |                  |                  |

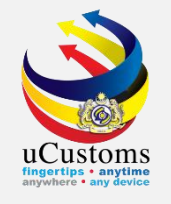

The **status** of Duty Roster changes to **Created**. On the Shift Supervisors List section, click **S** to associate the shift supervisor.

| DUTY ROSTER                     |                           |                   | STAT             | l S : CREATED 🛔 🗖 |
|---------------------------------|---------------------------|-------------------|------------------|-------------------|
| Duty Roster Date                | * 28-06-2019              | Created Date      | * 28-06-2019     | <b>#</b>          |
| Customs Station                 | * K10 - ALOR SETAR, KEDAH | Shift Name        | * SHIFT TRAINING |                   |
| Department/Division/Branch/Unit | Inspections Dept          | Process           | INSP-Training    |                   |
| Start Date and Time             | 28-06-2019 🗰 05 🔻 00 🔻    | End Date and Time | 28-06-2019       | 59 🔻              |
| System Reference No.            | REP-SFC-K10-2019-000003   |                   |                  |                   |
| SHIFT SUPERVISORS LIST          |                           |                   |                  |                   |
| Q RESOURCE LIST                 |                           |                   |                  | •                 |
| NO RECORDS AVAILABLE            |                           |                   |                  |                   |
|                                 | Save A                    | Activate Back     |                  |                   |

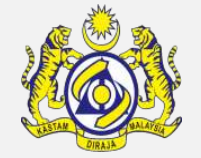

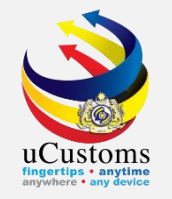

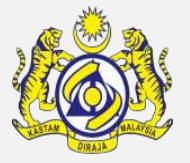

The **Shift Supervisors List** appears. **Tick** on the **checkbox** for selected supervisor or enter the Full Name of the supervisor on the search field and click "**Search**". Next, click **one selection**.

| Search              | ≣s       | HIFT SL | JPERVISORS LI | ST           |                          |                     |
|---------------------|----------|---------|---------------|--------------|--------------------------|---------------------|
| Full Name           | <b>V</b> | No.     | Full Name     |              | Posting Name             | _                   |
| %                   |          | 1       | myacr034      |              | Inspector Supervisor     |                     |
| Search Reset Search |          | ۲       |               | « < Page 1   | Of 1 Total 1 Item(s) > > | Items per list 10 🔻 |
|                     |          |         |               |              |                          |                     |
|                     |          |         |               |              |                          |                     |
|                     |          |         |               |              |                          |                     |
|                     |          |         |               |              |                          |                     |
|                     |          |         |               |              |                          |                     |
|                     |          |         |               |              |                          |                     |
|                     |          |         |               |              |                          |                     |
|                     |          |         |               |              |                          |                     |
|                     |          |         |               |              |                          |                     |
|                     | -        | _       | _             | Sava Activat | o Back                   |                     |

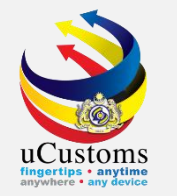

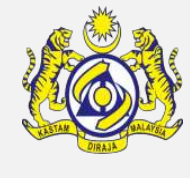

The selected Supervisor appears on the **Shift Supervisors List** section. Now, click **5** to associate the resources.

| <b>≣</b> DUT | Y ROSTER    |                  |                           |                           |                                        | STATUS : MODIFIED 🏭 🗖 |  |  |  |  |
|--------------|-------------|------------------|---------------------------|---------------------------|----------------------------------------|-----------------------|--|--|--|--|
| Duty R       | oster Date  |                  | * 28-06-2019              | Created Date              | * 28-06-2019                           | <b></b>               |  |  |  |  |
| Custor       | ns Station  |                  | * K10 - ALOR SETAR, KEDAH | Shift Name                | * SHIFT TRAINING                       |                       |  |  |  |  |
| Depart       | ment/Divis  | sion/Branch/Unit | Inspections Dept          | Process                   | INSP-Training                          |                       |  |  |  |  |
| Start [      | )ate and Ti | me               | 28-06-2019 🗰 05 🔻 0       | 0 ▼ End Date and Time     | End Date and Time 28-06-2019 i 23 🔻 59 |                       |  |  |  |  |
| Systen       | n Reference | e No.            | REP-SFC-K10-2019-000003   |                           |                                        |                       |  |  |  |  |
|              |             |                  |                           |                           |                                        |                       |  |  |  |  |
| SHIFT        | SUPERVIS    | SORS LIST        |                           |                           |                                        | 0                     |  |  |  |  |
|              | No.         | Full Name        | User Profile Display Name |                           | Posting Name                           |                       |  |  |  |  |
|              | 1           | myacr034         | Inspector Supervisor      |                           | Inspector Supervisor                   |                       |  |  |  |  |
| <b>\$</b> 3  | 8           |                  | < < Page 1                | Of 1 Total 1 Item(s) > >> |                                        | Items per list 5 🔻    |  |  |  |  |
| Q RES        | OURCE LI    | IST              |                           |                           |                                        |                       |  |  |  |  |
| NO F         | RECORDS A   | AVAILABLE        |                           |                           |                                        |                       |  |  |  |  |
| <b>\$</b> 3  | <b>9</b> 0  |                  |                           |                           |                                        |                       |  |  |  |  |
|              |             |                  |                           | Save Activate Back        |                                        |                       |  |  |  |  |

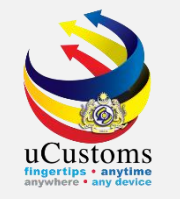

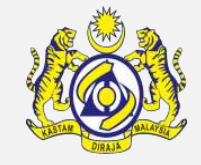

The **Users List** appears. **Tick** on the **checkbox** for selected users or search for the users on the search field. Then, click **i** to save the selection.

|                     |    |          |                          |                   |                              | ×                                     |
|---------------------|----|----------|--------------------------|-------------------|------------------------------|---------------------------------------|
| Q Search            | ∎υ | SERS LIS | ज                        |                   |                              | <b>-</b>                              |
| User Name           |    | No.      | User Name                | Group Name        | Customs Station              | Profile                               |
| %                   |    | 1        | ABDULLAH SANI BIN SALLEH | TRAINING          | TG PUTERI JOHOR BAHRU, JOHOR | OGA Inspector                         |
| Group Name          |    | 2        | ABDUL WAHAB BIN ABDULLAH | TRAINING          |                              | OGA Inspector                         |
| Customs Station     |    | •        | « < Page 1               | Of 1 Total 2 Item | (s) > >                      | Items per list 10 🔻                   |
| %                   |    |          |                          |                   |                              |                                       |
| Profile             |    |          |                          |                   |                              |                                       |
| %                   |    |          |                          |                   |                              |                                       |
| Search Reset Search |    |          |                          |                   |                              |                                       |
|                     |    |          |                          |                   |                              |                                       |
|                     |    |          |                          |                   |                              |                                       |
|                     |    |          |                          |                   |                              |                                       |
|                     |    |          |                          |                   |                              |                                       |
| 20 0                |    |          |                          |                   |                              | · · · · · · · · · · · · · · · · · · · |

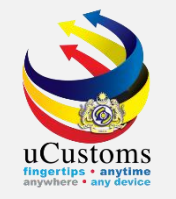

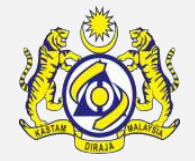

The selected Users appear on the **Resources List** section. Enter the **Locations** field for all the users selected as it is a mandatory field. Lastly, click "**Activate**".

| Star | t Date and Ti | me 28-06-20              | )19          | 05 • 00 •       | En                | d Date and Time | 28-00                 | 5-2019    | 23 🔻 | 59 🔻         |        |
|------|---------------|--------------------------|--------------|-----------------|-------------------|-----------------|-----------------------|-----------|------|--------------|--------|
| Syst | em Reference  | e No. REP-SFC-           | K10-2019-000 | 003             |                   |                 |                       |           |      |              |        |
| SHIF | T SUPERVIS    | SORS LIST                |              |                 |                   |                 |                       |           |      |              |        |
|      | No.           | Full Name                | User Profile | Display Name    |                   |                 | Posting Name          |           |      |              |        |
|      | 1             | myacr034                 | Inspector S  | upervisor       |                   |                 | Inspector Sup         | ervisor   |      |              |        |
| \$   | 5 <b>9</b> 0  |                          | ~            | < Page 1 Of     | 1 Total 1 Item(s) | > >>            |                       |           | Ite  | ems per list | 5 🔻    |
| Q R  | ESOURCE LI    | IST                      |              |                 |                   |                 |                       |           |      |              | 0      |
|      | No.           | User Name                | Group Name   | Task Assignment | Task In Progress  | Task Completed  | Revoked/Rejected Task | Locations |      | Status       | Action |
|      | 1             | ABDULLAH SANI BIN SALLEH | TRAINING     | 0               | 0                 | 0               | 0                     | * KEDAH   |      |              |        |
|      | 2             | ABDUL WAHAB BIN ABDULLAH | TRAINING     | 0               | 0                 | 0               | 0                     | * KEDAH   |      |              |        |
| \$   | 5 <b>6</b>    |                          |              |                 |                   |                 |                       |           |      |              |        |
|      |               |                          |              |                 | Save Activate     | Back            |                       |           |      |              | Ô      |

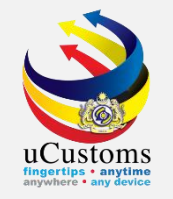

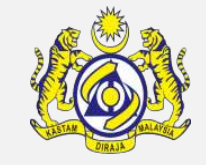

The **Duty Roster** refreshes with **Activated** status. To **deactivate** the Duty Roster, just click "**Deactivate**" button.

|         | Y ROSTER                                     |                             |             |              |                 |                        |                             |              |            |               | STATUS | ACTIVA      | TED 🎞 🖻   |
|---------|----------------------------------------------|-----------------------------|-------------|--------------|-----------------|------------------------|-----------------------------|--------------|------------|---------------|--------|-------------|-----------|
| Duty R  | oster Date                                   |                             | * 28-06-20  | 19           |                 | Ê                      | Created Date                |              | * 28       | 8-06-2019     |        | Ê           |           |
| Custom  | ns Station                                   |                             | * K10 - ALO | R SETAR, KEI | ЛАН             |                        | Shift Name * SHIFT TRAINING |              |            | HIFT TRAINING |        |             |           |
| Departi | tment/Division/Branch/Unit Inspections Dept  |                             |             |              |                 |                        | Process INSP-Training       |              |            |               |        |             |           |
| Start D | ate and Ti                                   | me                          | 28-06-20    | 19           | 05 🔻 00         | •                      | End Date and Tim            | e            | 28         | 8-06-2019     | 23 🔻   | 59 🔻        |           |
| System  | System Reference No. REP-SFC-K10-2019-000003 |                             |             |              |                 |                        |                             |              |            |               |        |             |           |
| SHIFT   | SUPERVIS                                     | GORS LIST                   |             |              |                 |                        |                             |              |            |               |        |             |           |
|         | No.                                          | Full Name                   |             | User Profil  | e Display Name  |                        |                             |              | Posting Na | ame           |        |             |           |
|         | 1                                            | myacr034                    |             | Inspector    | Supervisor      |                        |                             |              | Inspector  | Supervisor    |        |             |           |
|         |                                              |                             |             | « <          | Page 1 Of 1     | Total <b>1</b> Item(s) | > >>                        |              |            |               | Ite    | ems per lis | t 5 🔻     |
| Q RES   | OURCE LI                                     | ST                          |             |              |                 |                        |                             |              |            |               |        |             | 8         |
|         | No.                                          | User Name                   |             | Group Name   | Task Assignment | Task In Progress       | Task Completed              | Revoked/Reje | ected Task | Locations     | Sta    | itus Ac     | tion      |
|         | 1                                            | ABDUL WAHAB BIN<br>ABDULLAH |             |              | 0               | 0                      | 0                           | 0            |            | * KEDAH       | Act    | ivated De   | eactivate |
|         |                                              |                             |             |              |                 | Print Deactive         | ate Back                    |              |            |               |        |             |           |

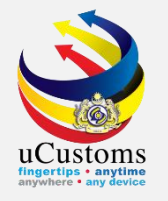

### Create Customs Station Locations

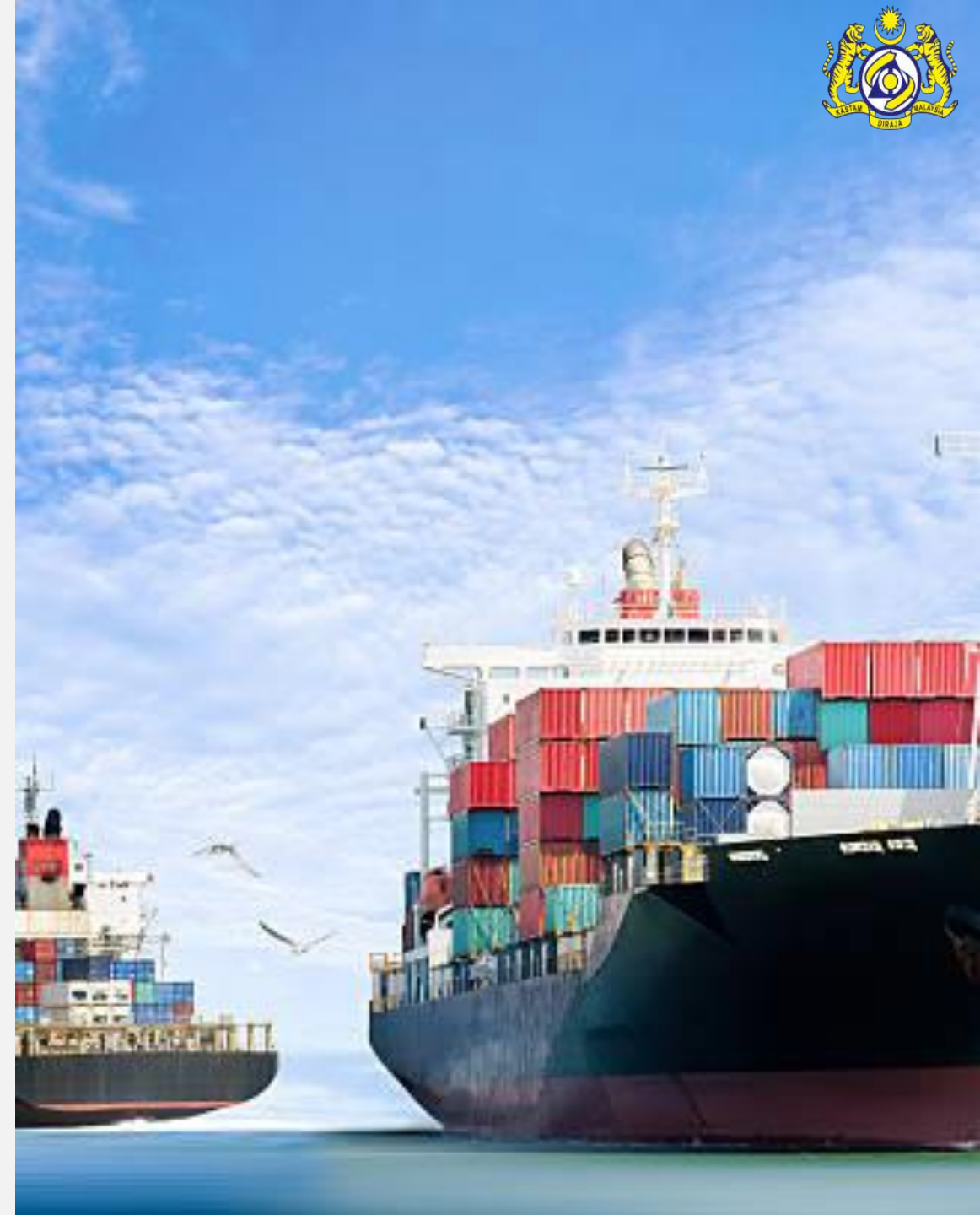

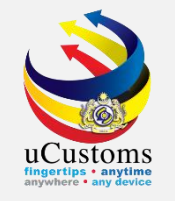

#### Go to "**Resource Planning**" menu $\rightarrow$ click "**Customs Station Locations**" submenu.

| Royal Malaysian Customs Department |                           |   |                      |  |  |  |  |
|------------------------------------|---------------------------|---|----------------------|--|--|--|--|
| ₼ 🖂                                | » RESOURCE PLANNING       |   |                      |  |  |  |  |
|                                    | User Groups               | Q | INBOX NOTIFICATIONS  |  |  |  |  |
|                                    | Shift Configuration       |   | NO RECORDS AVAILABLE |  |  |  |  |
|                                    | Duty Roster               |   |                      |  |  |  |  |
|                                    | Customs Station Locations |   |                      |  |  |  |  |

#### The **Customs Station Locations List** appears. To create a new location, click "+" button.

| Noval Malaysian Customs Department |    |          |                       |                   | User Profile : | User Profile : Resource Allocation Officer |  |
|------------------------------------|----|----------|-----------------------|-------------------|----------------|--------------------------------------------|--|
| ☆ NESOURCE PLANNING                |    |          |                       |                   |                | <>>>                                       |  |
| Q Search                           | ≡c | USTOMS S | TATION LOCATIONS LIST |                   |                | •                                          |  |
| Location                           |    | No.      | Location              | Customs Station   | Status         | View / Edit                                |  |
| %                                  |    | 1        | KEDAH                 | ALOR SETAR, KEDAH | Activated      | Ø                                          |  |
| Customs Station %                  | Û  | +        |                       | <pre></pre>       |                | Items per list 10 ▼                        |  |
| Status                             |    |          |                       |                   |                |                                            |  |
| SELECT THE VALUE T                 |    |          |                       |                   |                |                                            |  |
| Search Reset Search                |    |          |                       |                   |                |                                            |  |

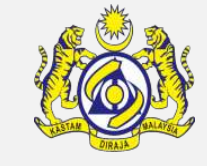

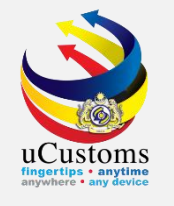

The **Customs Station Locations Details** form appears. System automatically displays Customs Station and Created Date. Enter the **Location** details and click "**Create**" button.

| CUSTOMS STATION LOC | ATIONS DETAILS            |         |          |                  | STATUS : NEW - |
|---------------------|---------------------------|---------|----------|------------------|----------------|
| Customs Station     | * K10 - ALOR SETAR, KEDAH |         | Location | * RP- ALOR SETAR |                |
| Created Date        | * 28-06-2019              | <b></b> |          |                  |                |
|                     |                           |         | -        |                  |                |
|                     |                           | Create  | Back     |                  |                |

#### The **Customs Station Location Details** form refreshes with **Created** status. Now, click "Activate".

| ≡ CUSTOMS STATION LOCATIONS DETAILS STATUS |                           |                    |                  |  |
|--------------------------------------------|---------------------------|--------------------|------------------|--|
| Customs Station                            | * K10 - ALOR SETAR, KEDAH | Location           | * RP- ALOR SETAR |  |
| Created Date                               | * 28-06-2019              |                    |                  |  |
|                                            |                           |                    |                  |  |
|                                            |                           | Savı Activate Back |                  |  |

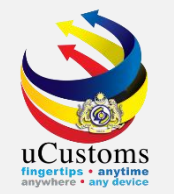

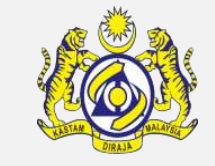

The **Customs Station Location Details** form refreshes with **Activated** status. To deactivate, just click "Deactivate" button.

| ■ CUSTOMS STATION LOCATIONS DETAILS STATUS |                           |          |          |                  | ACTIVATED | ٦ |
|--------------------------------------------|---------------------------|----------|----------|------------------|-----------|---|
| Customs Station                            | * K10 - ALOR SETAR, KEDAH |          | Location | * RP- ALOR SETAR |           |   |
| Created Date                               | * 28-06-2019              | Ê        |          |                  |           |   |
|                                            |                           | Deactiva | te Back  |                  |           |   |

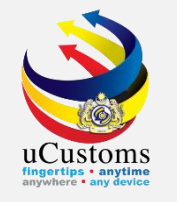

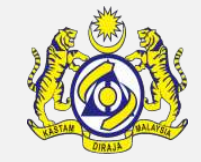

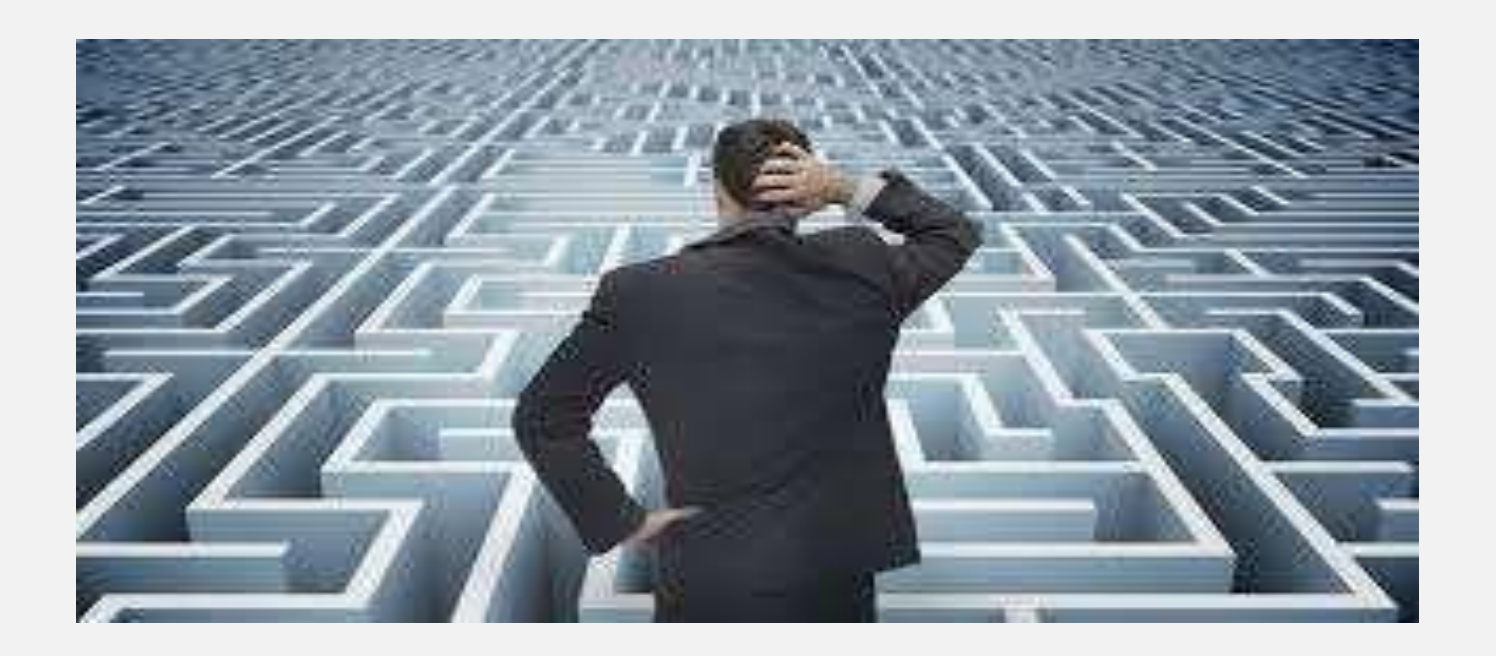

# Trouble ?

#### Hotline :1300-888-500

ucustoms.voices@customs.gov.my

Mon - Fri (8.30 a.m - 7.00 p.m)

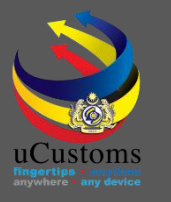

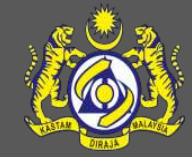

#### uCustoms Communication Channel

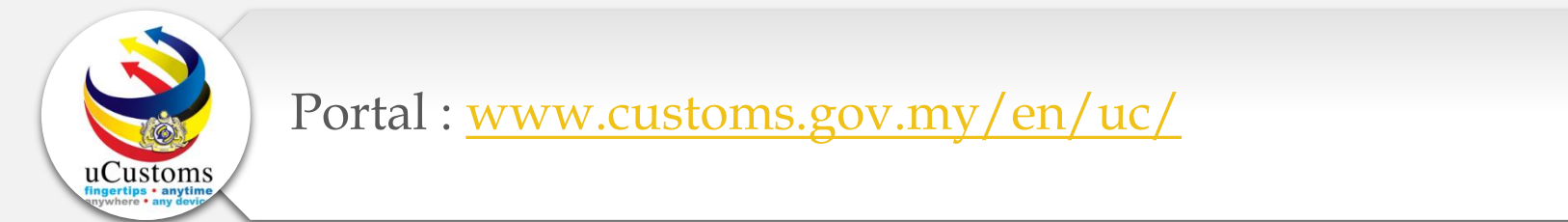

Do visit and follow for more updates

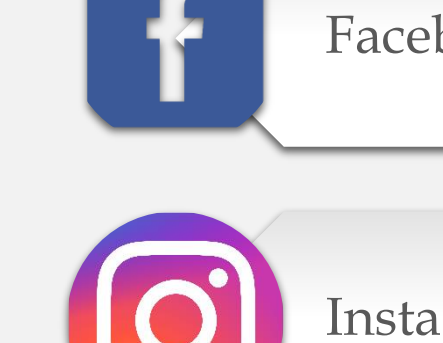

Facebook : <a href="http://www.facebook.com/UcustomsRMCD/">www.facebook.com/UcustomsRMCD/</a>

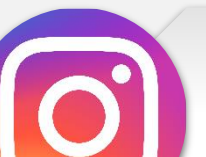

Instagram : www.instagram.com/ucustomsrmcd/

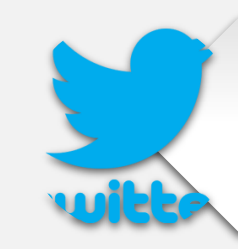

Twitter : <u>https://twitter.com/uCustomsRMCD</u>

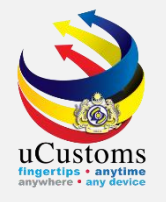

### THANK YOU

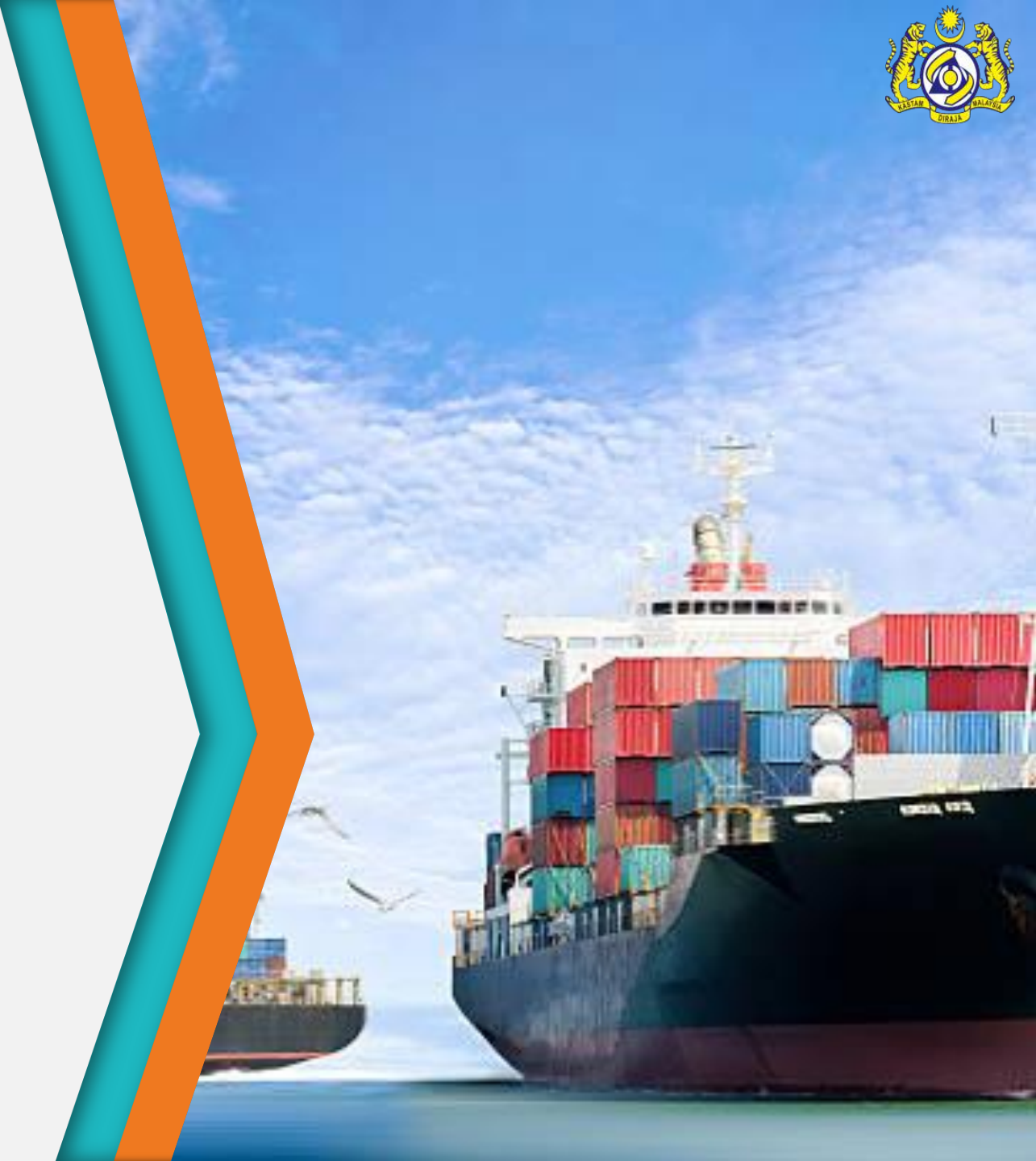